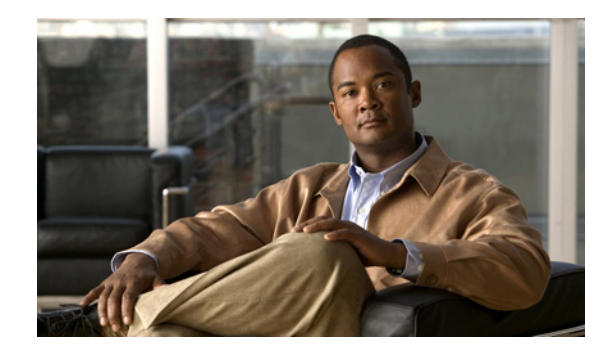

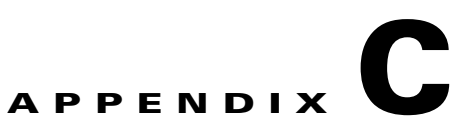

# **RAID Controller Considerations**

This appendix contains the following sections:

- Supported RAID Controllers and Required Cables, page C-2
- Mixing Drive Types in RAID Groups, page C-3
- SuperCap Power Modules (RAID Backup Units), page C-3
- Embedded MegaRAID Controller, page C-5
- RAID Controller Cabling, page C-17
- Restoring RAID Configuration After Replacing a RAID Controller, page C-21
- For More Information, page C-21

# **Supported RAID Controllers and Required Cables**

This server supports the RAID controller options, cables, and RAID backup units shown in Table C-1.

Table C-1 lists the RAID options for the small form factor (SFF) versions of the server.

| Controller                                                | Style   | Maximum Drives                                                                  | SuperCap<br>Power<br>Module? | RAID<br>Levels<br>Supported | Required Cables<br>(Each PID is a cable-pair kit.)                                                               |
|-----------------------------------------------------------|---------|---------------------------------------------------------------------------------|------------------------------|-----------------------------|----------------------------------------------------------------------------------------------------|
| Embedded RAID <sup>1</sup><br>on motherboard <sup>2</sup> | Onboard | SFF 16HDD:<br>4 SATA (default) or<br>8 SAS <sup>3</sup> internal                | No                           | 0, 1, 5 <sup>4</sup> , 10   | SFF 16HDD: UCSC-CABLE-A7                                                                                         |
| LSI MegaRAID<br>SAS 9220-8i                               | PCIe    | SFF 24HDD:<br>16 internal <sup>5</sup><br>SFF 16HDD:<br>8 internal <sup>6</sup> | No                           | 0, 1, 10                    | SFF 24HDD: UCSC-CABLE-A6<br>SFF 16HDD, 1st-controller: UCSC-CABLE-A7<br>SFF 16HDD, 2nd-controller: UCSC-CABLE-A8 |
| LSI MegaRAID<br>SAS 9240-8i                               | PCIe    | SFF 24HDD:<br>16 internal <sup>7</sup><br>SFF 16HDD:<br>8 internal              | No                           | 0, 1, 5, 10,<br>50          | SFF 24HDD: UCSC-CABLE-A6<br>SFF 16HDD, 1st-controller: UCSC-CABLE-A7<br>SFF 16HDD, 2nd-controller: UCSC-CABLE-A8 |
| LSI MegaRAID<br>SAS 9265CV-8i                             | PCIe    | SFF 24HDD:<br>24 internal<br>SFF 16HDD:<br>8 internal                           | Yes                          | 0, 1, 5, 6, 10,<br>50, 60   | SFF 24HDD: UCSC-CABLE-A6<br>SFF 16HDD, 1st-controller: UCSC-CABLE-A7<br>SFF 16HDD, 2nd-controller: UCSC-CABLE-A8 |

Table C-1 Cisco UCS C24 Small Form Factor RAID Options

1. The embedded RAID controller must be enabled in the BIOS.

2. Embedded RAID SAS drive control requires an optional SCU ROM upgrade chip to be installed on the motherboard.

3. Support for eight SAS drives requires an optional SCU upgrade ROM module on the motherboard.

4. Integrated RAID 5 support requires an optional software key.

5. The 9220-8i controller can create a RAID array with maximum 16 drives, even if it detects more than 16 drives.

6. In the 16HDD version, two controller cards can be installed to control a total of 16 drives.

7. The 9240-8i controller can create a RAID array with maximum 16 drives, even if it detects more than 16 drives.

Table C-2 lists the RAID options for the large form factor (LFF) version of the server.

 Table C-2
 Cisco UCS C24 Large Form Factor RAID Options

| Controller                    | Style | Maximum<br>Drives | SuperCap<br>Power<br>Module | RAID Levels<br>Supported | Required Cables<br>(Each PID is a cable-pair kit.) |
|-------------------------------|-------|-------------------|-----------------------------|--------------------------|----------------------------------------------------|
| LSI MegaRAID SAS<br>9220-8i   | PCIe  | 12 internal       | No                          | 0, 1, 10                 | 12 drives: 2 mini-SAS<br>UCSC-CABLE-A11            |
| LSI MegaRAID SAS<br>9240-8i   | PCIe  | 12 internal       | No                          | 0, 1, 5, 10, 50          | 12 drives: 2 mini-SAS<br>UCSC-CABLE-A11            |
| LSI MegaRAID SAS<br>9265CV-8i | PCIe  | 12 internal       | SCPM                        | 0, 1, 5, 6, 10, 50, 60   | 12 drives: 2 mini-SAS<br>UCSC-CABLE-A11            |

# **Mixing Drive Types in RAID Groups**

Table C-3 lists the technical capabilities for mixing hard disk drive (HDD) and solid state drive (SSD) types in a RAID group. However, see the best practices recommendations that follow for the best performance.

Table C-3 Drive Type Mixing in RAID Groups

| Mix of Drive Types<br>in RAID Group | Allowed? |
|-------------------------------------|----------|
| SAS HDD + SATA HDD                  | Yes      |
| SAS SSD + SATA SSD                  | Yes      |
| HDD + SSD                           | No       |

#### **Best Practices For Mixing Drive Types in RAID Groups**

For the best performance, follow these guidelines:

- Use either all SAS or all SATA drives in a RAID group.
- Use the same capacity for each drive in the RAID group.
- Never mix HDDs and SSDs in the same RAID group.

# SuperCap Power Modules (RAID Backup Units)

This server supports installation of up to two SuperCap power modules (SCPMs). The SCPMs mount inside a cage that is next to the cooling fans (see Figure C-2).

The SCPM is supported only when using the LSI MegaRAID-CV controller card. This supercap module provides approximately 3 years of backup for the disk write-back cache DRAM in the case of sudden power loss by offloading the cache to the NAND flash.

For SCPM replacement instructions, see Replacing a SuperCap Power Module (RAID Backup Unit), page 3-42.

**Cisco UCS C24 Server Installation and Service Guide** 

# **RAID Controller Migration**

This server supports hardware RAID (PCIe controller cards) and embedded software RAID. See Table C-4 for which migrations are allowed and a summary of migration steps.

Table C-4 RAID Controller Migration

| Starting RAID Controller                           | Migrate to HW RAID Allowed?                                                                                                    | Migrate to SW RAID Allowed?                                                                                 |  |  |
|----------------------------------------------------|----------------------------------------------------------------------------------------------------|----------------------------------------------------------------------------------------------------|--|--|
| None (no drives)                                   | Allowed                                                                                                    | Allowed                                                                                                    |  |  |
| Onboard SCU Storage<br>support is Disabled in BIOS | <ol> <li>Install card.</li> <li>Install cables.</li> </ol>                                                                                                    | <ol> <li>Install desired upgrade<br/>modules to motherboard.</li> <li>Enable SCU storage support</li> </ol> |  |  |
|                                                    |                                                                                                    | in BIOS.                                                                                                    |  |  |
|                                                    |                                                                                                    | <b>3</b> . Install cables.                                                                                  |  |  |
| Embedded SW RAID                                   | $\wedge$                                                                                                    | Not applicable                                                                                              |  |  |
| Onboard SCU Storage<br>support is Enabled in BIOS  | <ul> <li>Caution Data migration from<br/>SW RAID to HW RAID<br/>is <i>not</i> supported and<br/>could result in data loss.</li> <li>Allowed only <i>before</i> there is data<br/>on the drives; data migration is not<br/>supported.</li> <li>Disable SCU storage support<br/>in BIOS.</li> <li>Install card.</li> </ul> |                                                                                                    |  |  |
|                                                    | <b>3</b> . Install cables.                                                                                                    |                                                                                                    |  |  |
| HW RAID                                            | Not applicable                                                                                                    | Not allowed                                                                                                 |  |  |
| Onboard SCU Storage support is Disabled in BIOS    |                                                                                                    |                                                                                                    |  |  |

# **Embedded MegaRAID Controller**

Note

VMware ESX/ESXi or any other virtualized environments are not supported for use with the embedded MegaRAID controller. Hypervisors such as Hyper-V, Xen, or KVM are also not supported for use with the embedded MegaRAID controller.

Note

The embedded RAID option is available only with the SFF 16-drive backplane. It does not operate through an expander.

This server includes an embedded RAID controller with two mini-SAS connectors on the motherboard (see Figure C-1).

- The default setting for this embedded controller is RAID 0, 1, and 10 support for up to four SATA drives.
- You can upgrade this support to SAS RAID 0, 1, and 10 support for up to eight SAS drives by installing a Storage Controller Unit (SCU) upgrade ROM chip on the motherboard. See Installing a SCU Upgrade ROM Module For Embedded RAID SAS Support, page C-7.
- You can upgrade this support by adding SAS RAID 5 support with an optional software key. See Installing a Software RAID Key Module for Embedded RAID 5 Support, page C-8.

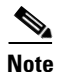

You cannot downgrade from using a RAID controller card to using the embedded controller (see RAID Controller Migration, page C-4). Instructions for installing upgrade modules and enabling the embedded controller in the BIOS are included here for those upgrading a server with no RAID controller or drives.

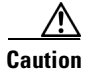

Data migration from SW RAID (embedded RAID) to HW RAID (a controller card) is *not* supported and could result in data loss. Migrations from SW RAID to HW RAID are supported only *before* there is data on the drives, or the case in which there are no drives in the server (see RAID Controller Migration, page C-4).

- You can migrate from using the embedded controller to using a RAID card only *before* there is data on the drives. In this case, you must disable the embedded controller. See Disabling the Integrated RAID Controller in the BIOS, page C-8.
- The required drivers for this controller are already installed and ready to use with the LSI SWRAID Configuration Utility. However, if you will use this controller with Windows or Linux, you must download and install additional drivers for those operating systems. See Installing LSI MegaSR Drivers For Windows and Linux, page C-9.

This section contains the following topics:

- Notes on Supported Embedded MegaRAID Levels, page C-6
- Installing a SCU Upgrade ROM Module For Embedded RAID SAS Support, page C-7
- Installing a Software RAID Key Module for Embedded RAID 5 Support, page C-8
- Enabling the Integrated RAID Controller in the BIOS, page C-8
- Disabling the Integrated RAID Controller in the BIOS, page C-8
- Launching the LSI Embedded RAID Configuration Utility, page C-9

• Installing LSI MegaSR Drivers For Windows and Linux, page C-9

### Notes on Supported Embedded MegaRAID Levels

The following RAID levels are supported by the embedded MegaRAID controller.

- RAID 0—You can configure a RAID 0 virtual drive (VD) using one or more physical drives (PDs). This level supports up to eight VDs and PDs.
- RAID 1—A RAID 1 VD is configured from only two PDs. This level supports up to eight PDs (four RAID arrays) and eight VDs.
- RAID 5—You can configure a RAID 5 VD using three or more PDs. This level supports up to eight PDs and eight VDs.
- RAID 10—This is a spanned VD; that is, RAID 0 is implemented on two or more RAID 1 VDs. This level supports up to eight PDs (two to four RAID 1 volumes spanned) and one VD.

Note

None of these RAID levels require drives of the same size. The smallest drive in the array determines the size of the VD.

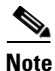

An array can be divided into multiple VDs of the same RAID level, except when using RAID 10. Mixed arrays are not permitted. For example, you cannot configure a three-drive array into RAID 0 and RAID 5 VDs. Unlike RAID 0, 1, and 5, you cannot create multiple RAID 10 VDs from the same array. A single RAID 10 VD uses up the entire array.

Γ

OL-26647-01

### Installing a SCU Upgrade ROM Module For Embedded RAID SAS Support

The SCU Upgrade ROM module contains a chip on a small circuit board. This module attaches to a motherboard header (see Figure C-1). This chip adds SAS support for up to eight drives.

```
<u>Note</u>
```

The Cisco PID UCSC-RAID-ROM5= includes the SCU upgrade ROM module. The Cisco PID UCSC-RAID-ROM55= includes the SCU upgrade ROM module and the RAID 5 key.

To install a SCU upgrade ROM jumper, follow these steps:

- **Step 1** Locate the SCU\_ROM header (see Figure C-1).
- **Step 2** Align the connector on the SCU upgrade ROM module with the pins on the header, then gently push the connector onto the pins.
- **Step 3** Replace the top cover.
- Step 4 Replace the server in the rack, replace cables, and then power on the server by pressing the Power button.
- **Step 5** Continue with either Installing a Software RAID Key Module for Embedded RAID 5 Support, page C-8 or Enabling the Integrated RAID Controller in the BIOS, page C-8.

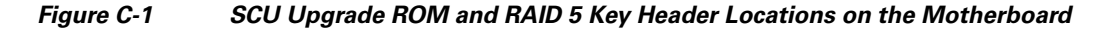

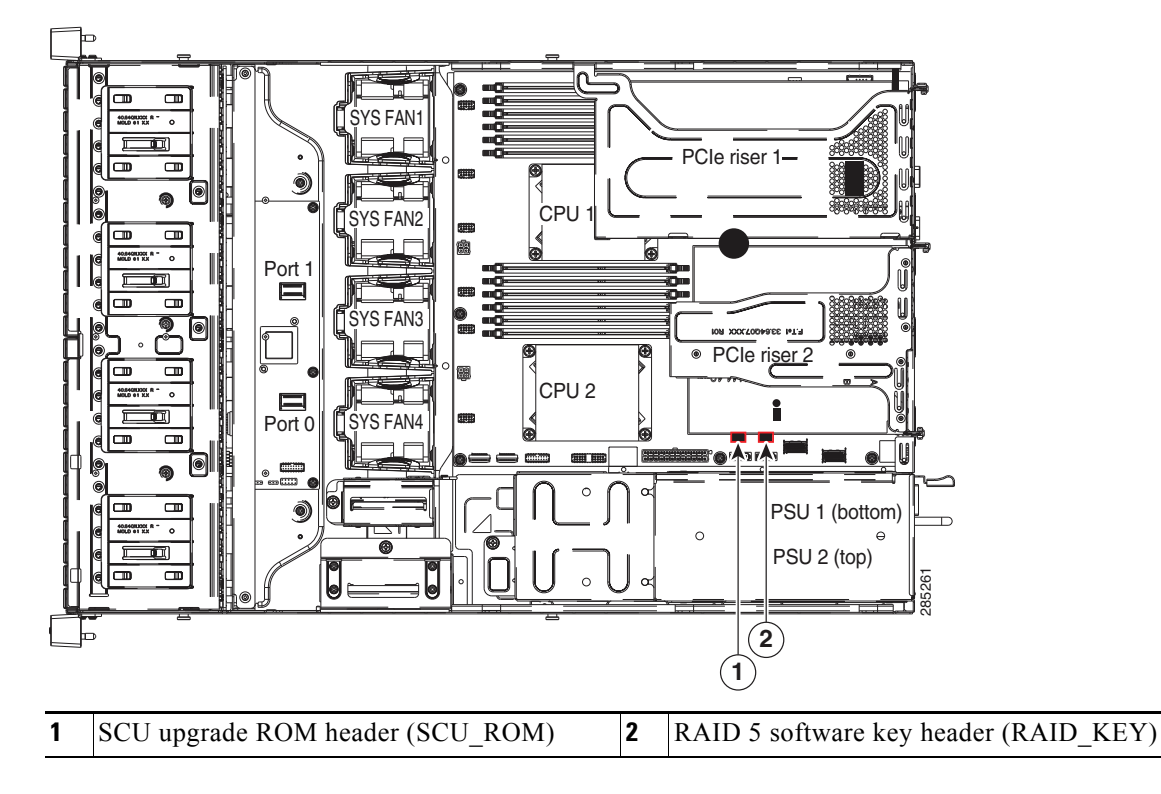

### Installing a Software RAID Key Module for Embedded RAID 5 Support

The software RAID key module contains a chip on a small circuit board. This module attaches to a motherboard header. This chip upgrades SAS support to add RAID 5 support (RAID 0, 1, 5, and 10 for up to eight drives). See Figure C-1.

You must have the RAID SCU upgrade ROM installed and before you can use the RAID 5 key.

To install a RAID 5 software key module, follow these steps:

- **Step 1** Locate the RAID\_KEY header (see Figure C-1).
- **Step 2** Align the connector on the RAID key module with the pins on the header, then gently push the connector onto the pins.
- **Step 3** Replace the top cover.
- Step 4 Replace the server in the rack, replace cables, and then power on the server by pressing the Power button.

### **Enabling the Integrated RAID Controller in the BIOS**

This controller must be enabled in the server BIOS to use it.

- Step 1 Boot the server and press F2 when prompted to enter the BIOS Setup utility.
- Step 2 Select the Advanced tab, then South Bridge.
- **Step 3** Set Onboard SATA Controller to **Enabled**.
- **Step 4** Select the SATA Mode.
- **Step 5** Press **F10** to save your changes and exit the utility.

### **Disabling the Integrated RAID Controller in the BIOS**

If you change from using this integrated controller to a RAID controller card, you must disable the integrated controller in the server BIOS.

- **Step 1** Boot the server and press **F2** when prompted to enter the BIOS Setup utility.
- Step 2 Select the Advanced tab, then South Bridge.
- Step 3 Set Onboard SATA Controller to Disabled.
- **Step 4** Press **F10** to save your changes and exit the utility.

### Launching the LSI Embedded RAID Configuration Utility

Launch the utility by pressing Ctrl+M when you see the prompt during system boot.

For more information about using the Embedded MegaRAID software to configure your disk arrays, see the LSI Embedded MegaRAID Software User Guide.

## Installing LSI MegaSR Drivers For Windows and Linux

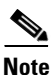

The required drivers for this controller are already installed and ready to use with the LSI SWRAID Configuration Utility. However, if you will use this controller with Windows or Linux, you must download and install additional drivers for those operating systems.

This section explains how to install the LSI MegaSR drivers for the following supported operating systems:

- Microsoft Windows Server
- Red Hat Enterprise Linux (RHEL)
- SuSE Linux Enterprise Server (SLES)

For the specific supported OS versions, see the Hardware and Software Interoperability Matrix for your server release.

This section contains the following topics:

- Downloading the LSI MegaSR Drivers, page C-10
- Microsoft Windows Driver Installation, page C-10
- Linux Driver Installation, page C-12

#### **Downloading the LSI MegaSR Drivers**

The MegaSR drivers are included in the C-series driver ISO for your server and OS. Download the drivers from Cisco.com:

- **Step 1** Find the drivers ISO file download for your server online and download it to a temporary location on your workstation:
  - a. See the following URL: http://www.cisco.com/cisco/software/navigator.html
  - b. Click Unified Computing and Servers in the middle column.
  - c. Click Cisco UCS C-Series Rack-Mount Standalone Server Software in the right-hand column.
  - d. Click your model of server in the right-hand column.
  - e. Click Unified Computing System (UCS) Drivers.
  - f. Click the release number that you are downloading.
  - g. Click Download to download the drivers ISO file.
  - h. Verify the information on the next page, then click Proceed With Download.
  - i. Continue through the subsequent screens to accept the license agreement and then browse to a location where you want to save the drivers ISO file.

#### **Microsoft Windows Driver Installation**

This section explains the steps to install the LSI MegaSR driver in a Windows installation.

For the specific supported OS versions, see the Hardware and Software Interoperability Matrix for your server release.

This section contains the following topics:

- Windows Server 2008R2 Driver Installation, page C-10
- Updating the Windows Driver, page C-11
- Linux Driver Installation, page C-12

#### Windows Server 2008R2 Driver Installation

Perform the following steps to install the LSI MegaSR device driver in a new Windows Server 2008R2 operating system. The Windows operating system automatically adds the driver to the registry and copies the driver to the appropriate directory.

- Step 1 Create a RAID drive group using the LSI SWRAID Configuration utility before you install this driver for Windows. Launch this utility by pressing Ctrl+M when LSI SWRAID is shown during BIOS post.
- Step 2 Download the Cisco UCS C-Series drivers ISO, as described in Downloading the LSI MegaSR Drivers, page C-10.
- **Step 3** Prepare the drivers on a USB thumb drive:
  - **a**. Burn the ISO image to a disc.
  - **b.** Browse the contents of the drivers folders to the location of the embedded MegaRAID drivers: /<0S>/Storage/Intel/C600/

- c. Expand the Zip file, which contains the folder with the MegaSR driver files.
- d. Copy the expanded folder to a USB thumb drive.
- **Step 4** Start the Windows driver installation using one of the following methods:
  - To install from local media: Connect an external USB DVD drive to the server and then insert the first Windows install disc into the drive. Skip to Step 6.
  - To install from remote ISO: Log in to the server's CIMC interface and continue with the next step.
- Step 5 Launch a Virtual KVM console window and select the Virtual Media tab.
  - a. Click Add Image and browse to select your remote Windows installation ISO file.
  - **b.** Select the check box in the Mapped column for the media that you just added, then wait for mapping to complete.
- **Step 6** Power cycle the server.
- **Step 7** Press **F6** when you see the F6 prompt during bootup. The Boot Menu window opens.
- **Step 8** On the Boot Manager window, select the physical disc or virtual DVD and press **Enter**. The Windows installation begins when the image is booted.
- Step 9 Press Enter when you see the prompt, "Press any key to boot from CD."
- **Step 10** Observe the Windows installation process and respond to prompts in the wizard as required for your preferences and company standards.
- **Step 11** When Windows prompts you with "Where do you want to install Windows," install the drivers for embedded MegaRAID:
  - **a.** Click Load Driver. You are prompted by a Load Driver dialog to select the driver to be installed.
  - **b.** Connect the USB thumb drive that you prepared in Step 3 to the target server.
  - c. On the Windows Load Driver dialog that you opened in Step a, click Browse.
  - d. Use the dialog to browse to the location of the drivers folder on the USB thumb drive, and click OK.

Windows loads the drivers from the folder and when finished, the driver is listed under the prompt, "Select the driver to be installed."

e. Click Next to install the drivers.

#### Updating the Windows Driver

Perform the following steps to update the LSI MegaSR driver for Windows or to install this driver on an existing system booted from a standard IDE drive.

- Step 1 Click Start, point to Settings, and then click Control Panel.
- Step 2 Double-click System, click the Hardware tab, and then click Device Manager. Device Manager starts.
- **Step 3** In Device Manager, double-click **SCSI and RAID Controllers**, right-click the device for which you are installing the driver, and then click **Properties**.
- **Step 4** On the Driver tab, click **Update Driver** to open the Update Device Driver wizard, and then follow the wizard instructions to update the driver.

#### **Linux Driver Installation**

This section explains the steps to install the embedded MegaRAID device driver in a Red Hat Enterprise Linux installation or a SuSE Linux Enterprise Server installation.

This section contains the following topics:

- Obtaining the Driver Image File, page C-12
- Preparing Physical Installation Diskettes For Linux, page C-12
- Installing the Red Hat Linux Driver, page C-14
- Installing the SUSE Linux Enterprise Server Driver, page C-15

#### **Obtaining the Driver Image File**

See Downloading the LSI MegaSR Drivers, page C-10 for instructions on obtaining the drivers. The Linux driver is offered in the form of dud-[driver version].img, which is the boot image for the embedded MegaRAID stack.

Note

The LSI MegaSR drivers that Cisco provides for Red Hat Linux and SUSE Linux are for the original GA versions of those distributions. The drivers do not support updates to those OS kernels.

#### **Preparing Physical Installation Diskettes For Linux**

This section describes how to prepare physical Linux installation diskettes from the driver image files, using either the Windows operating system or the Linux operating system.

Note

Alternatively, you can mount the dud.img file as a virtual floppy disk, as described in the installation procedures.

#### Preparing Physical Installation Diskettes With the Windows Operating System:

Under Windows, you can use the RaWrite floppy image-writer utility to create disk images from image files. Perform the following steps to build installation diskettes.

- Step 1 Download the Cisco UCS C-Series drivers ISO, as described in Downloading the LSI MegaSR Drivers, page C-10 and save it to your Windows system that has a diskette drive.
- Step 2 Extract the dud.img file:
  - **a**. Burn the ISO image to a disc.
  - **b.** Browse the contents of the drivers folders to the location of the embedded MegaRAID drivers: /<0S>/Storage/Intel/C600/
  - c. Expand the Zip file, which contains the folder with the driver files.
- **Step 3** Copy the driver update disk image dud-[driver version].img and your file raw write.exe to a directory.

**Note** RaWrite is not included in the driver package.

- **Step 4** If necessary, use this command to change the file name of the driver update disk to a name with fewer than eight characters: **copy dud**-[*driver version*].**img dud**.**img**
- Step 5 Open the DOS Command Prompt and navigate to the directory where raw write.exe is located.
- Step 6 Type the following command to create the installation diskette: raw write
- Step 7 Press Enter.

You are prompted to enter the name of the boot image file.

- Step 8 Type the following: dud.img
- Step 9 Press Enter.

You are prompted for the target diskette.

- **Step 10** Insert a floppy diskette into the floppy drive and type: A:
- Step 11 Press Enter.
- **Step 12** Press **Enter** again to start copying the file to the diskette.
- **Step 13** After the command prompt returns and the floppy disk drive LED goes out, remove the diskette.
- **Step 14** Label the diskette with the image name.

#### Preparing Installation Disks With a Linux Operating System:

Under Red Hat Linux and SuSE Linux, you can use a driver diskette utility to create disk images from image files. Perform the following steps to create the driver update disk:

- **Step 1** Download the Cisco UCS C-Series drivers ISO, as described in Downloading the LSI MegaSR Drivers, page C-10 and save it to your Linux system that has a diskette drive.
- **Step 2** Extract the dud.img file:
  - **a.** Burn the ISO image to a disc.
  - **b.** Browse the contents of the drivers folders to the location of the embedded MegaRAID drivers: /<0S>/Storage/Intel/C600/
  - c. Expand the Zip file, which contains the folder with the driver files.
- Step 3 Copy the driver update disk image dud-[driver version].img to your Linux system.
- **Step 4** Insert a blank floppy diskette into the floppy drive.
- **Step 5** Confirm that the files are in the selected directory.
- **Step 6** Create the driver update diskette using the following command:

#### dd if=dud-[driver version].img of=/dev/fd0

- **Step 7** After the command prompt returns and the floppy disk drive LED goes out, remove the diskette.
- **Step 8** Label the diskette with the image name.

Г

#### **Installing the Red Hat Linux Driver**

For the specific supported OS versions, see the Hardware and Software Interoperability Matrix for your server release.

This section describes the fresh installation of the Red Hat Enterprise Linux device driver on systems with the embedded MegaRAID stack.

- **Step 1** Create a RAID drive group using the LSI SWRAID Configuration utility before you install this driver for the OS. Launch this utility by pressing **Ctrl+M** when LSI SWRAID is shown during BIOS post.
- **Step 2** Prepare the dud.img file using one of the following methods:
  - To install from a physical diskette: Use one of the procedures in Preparing Physical Installation Diskettes For Linux, page C-12.
     Then return to Step 4 of this procedure.
  - To install from a virtual floppy disk: Download and save the Cisco UCS C-Series drivers ISO, as described in Downloading the LSI MegaSR Drivers, page C-10. Then continue with the next step.
- **Step 3** Extract the dud.img file:
  - a. Burn the ISO image to a disc.
  - **b.** Browse the contents of the drivers folders to the location of the embedded MegaRAID drivers: /<0S>/Storage/Intel/C600/
  - c. Copy the dud-<driver version>.img file to a temporary location on your workstation.
- **Step 4** Start the Linux driver installation using one of the following methods:
  - To install from local media: Connect an external USB DVD drive to the server and then insert the first RHEL install disc into the drive. Then continue with Step 6.
  - To install from remote ISO: Log in to the server's CIMC interface. Then continue with the next step.
- Step 5 Launch a Virtual KVM console window and select the Virtual Media tab.
  - a. Click Add Image and browse to select your remote RHEL installation ISO file.
  - b. Click Add Image again and browse to select your dud.img file.
  - **c.** Select the check boxes in the Mapped column for the media that you just added, then wait for mapping to complete.
- **Step 6** Power cycle the server.
- **Step 7** Press **F6** when you see the F6 prompt during bootup. The Boot Menu window opens.
- **Step 8** On the Boot Manager window, select the physical disc or virtual DVD and press **Enter**.

The RHEL installation begins when the image is booted.

- **Step 9** Type one of the following commands at the boot prompt:
  - For RHEL 5.x (32- and 64-bit), type: Linux dd blacklist=isci blacklist=ahci noprobe=<atadrive number>
  - For RHEL 6.x (32- and 64-bit), type: Linux dd blacklist=isci blacklist=ahci nodmraid noprobe=<atadrive number>

|         | Note                                                                                 | The <b>noprobe</b> values depend on the number of drives. For example, to install RHEL 5.7 on a RAID 5 configuration with three drives, enter:                                              |  |  |  |
|---------|--------------------------------------------------------------------------------------|----------------------------------------------------------------------------------------------------|--|--|--|
|         |                                                                                      |                                                                                                    |  |  |  |
| Step 10 | Press 1                                                                              | Enter.                                                                                                    |  |  |  |
|         | The pr                                                                               | compt asks whether you have a driver disk.                                                                                                    |  |  |  |
| Step 11 | Use the arrow key to select <b>Yes</b> , and then press <b>Enter</b> .               |                                                                                                    |  |  |  |
| Step 12 | Select <b>fd0</b> to indicate that you have a floppy diskette with the driver on it. |                                                                                                    |  |  |  |
| Step 13 | Do one of the following actions:                                                     |                                                                                                    |  |  |  |
|         | • If to                                                                              | you prepared the IMG file on a physical diskette in Step 2: Connect an external USB diskette drive the target server and then insert the diskette in the A:/ drive and press <b>Enter</b> . |  |  |  |
|         | • If                                                                                 | you mapped the IMG file as a virtual floppy in Step 5: Select the location of the virtual floppy.                                                                                           |  |  |  |
|         | The in                                                                               | staller locates and loads the driver for your device. The following message appears:                                                                                                    |  |  |  |
|         | Loadin                                                                               | ng megasr driver                                                                                                    |  |  |  |
| Step 14 | Follow                                                                               | the Red Hat Linux installation procedure to complete the installation.                                                                                                    |  |  |  |
| Step 15 | Reboo                                                                                | t the system.                                                                                                    |  |  |  |

#### Installing the SUSE Linux Enterprise Server Driver

For the specific supported OS versions, see the Hardware and Software Interoperability Matrix for your server release.

This section describes the installation of the SuSE Linux Enterprise Server driver on a system with the embedded MegaRAID stack.

Us e the following procedure to install the SLES drivers.

- **Step 1** Create a RAID drive group using the LSI SWRAID Configuration utility before you install this driver for the OS. Launch this utility by pressing **Ctrl+M** when LSI SWRAID is shown during BIOS post.
- **Step 2** Prepare the dud.img file using one of the following methods:
  - To install from a physical diskette: Use one of the procedures in Preparing Physical Installation Diskettes For Linux, page C-12.
     Then return to Step 4 of this procedure.
  - To install from a virtual floppy disk: Download and save the Cisco UCS C-Series drivers ISO, as described in Downloading the LSI MegaSR Drivers, page C-10. Then continue with the next step.

#### **Step 3** Extract the dud.img file:

- **a**. Burn the ISO image to a disc.
- **b.** Browse the contents of the drivers folders to the location of the embedded MegaRAID drivers: /<0S>/Storage/Intel/C600/
- c. Copy the dud-<driver version>.img file to a temporary location on your workstation.
- **Step 4** Start the Linux driver installation using one of the following methods:

- To install from local media: Connect an external USB DVD drive to the server and then insert the first RHEL install disc into the drive. Skip to Step 6.
- To install from remote ISO: Log in to the server's CIMC interface and continue with the next step.
- Step 5 Launch a Virtual KVM console window and select the Virtual Media tab.
  - a. Click Add Image and browse to select your remote RHEL installation ISO file.
  - b. Click Add Image again and browse to select your dud.img file.
  - **c.** Select the check box in the Mapped column for the media that you just added, then wait for mapping to complete.
- **Step 6** Power cycle the server.
- **Step 7** Press **F6** when you see the F6 prompt during bootup. The Boot Menu window opens.
- **Step 8** On the Boot Manager window, select the physical disc or virtual DVD and press **Enter**. The SLES installation begins when the image is booted.
- **Step 9** When the first SLES screen appears, select **Installation** on the menu.
- **Step 10** Type one of the following in the Boot Options field:
  - For SLES 11 and SLES 11 SP1 (32- and 64-bit), type: brokenmodules=ahci
  - For SLES 11 SP2 (32-and 64-bit), type: brokenmodules=ahci brokenmodules=isci
- **Step 11** Press **F6** for the driver and select **Yes**.
- **Step 12** Do one of the following actions:
  - If you prepared the IMG file on a physical diskette in Step 2: Connect an external USB diskette drive to the target server and then insert the diskette in the A:/ drive and press **Enter**.
  - If you mapped the IMG file as a virtual floppy in Step 5: Select the location of the virtual floppy.

"Yes" appears under the F6 Driver heading.

- **Step 13** Press **Enter** to select Installation.
- Step 14 Press OK.

The following message appears: LSI Soft RAID Driver Updates added.

- Step 15 At the menu, select the driver update medium and press the Back button.
- Step 16 Continue and complete the installation process by following the prompts.

# **RAID Controller Cabling**

This section includes the following topics:

- Cable Routing, page C-17
- Cisco UCS C24 Server RAID Cabling Instructions, page C-18

### **Cable Routing**

The RAID controller connectors in this server are shown in Figure C-2. The colored lines indicate the recommended cable-routing paths from the SAS expander or backplane to the possible controller locations:

- The red line is the cable path to a controller in PCIe riser 1. The cable is routed across the chassis in clips on the air baffle (not shown). This is the only riser available in single-CPU configurations.
- The blue line is the cable path to a controller in PCIe riser 2.
- The green line is the cable path to the embedded RAID connectors on the motherboard.

#### Figure C-2 RAID Controller Cable Routing

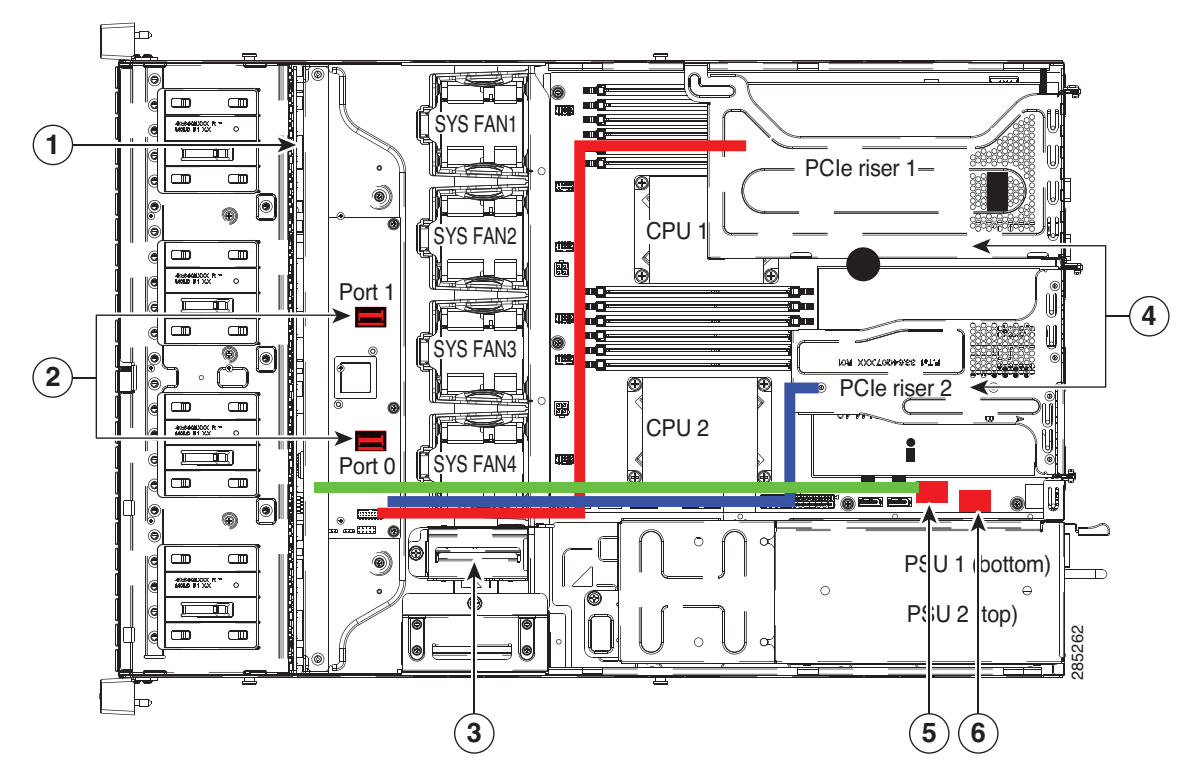

| 1 | Drive backplane         | 4 | PCIe risers for RAID controller cards       |
|---|-------------------------|---|---------------------------------------------|
| 2 | SAS expander connectors | 5 | Embedded RAID SAS connector<br>(SCU_PORT_0) |
| 3 | SCPM mounting cage      | 6 | Embedded RAID SAS connector<br>(SCU_PORT_1) |

### **Cisco UCS C24 Server RAID Cabling Instructions**

This section contains the following topics:

- Backplane and Expander Options, page C-18
- Small Form Factor 24-Drive Backplane With Expander Cabling, page C-18
- Small Form Factor 16-Drive Backplane (No Expander) Cabling, page C-19
- Large Form Factor 12-Drive Backplane With Expander Cabling, page C-20

#### **Backplane and Expander Options**

The server is orderable in three different versions, each with one of three different front panel/backplane configurations:

- Cisco UCS C24 (small form-factor (SFF) drives, with 24-drive backplane and expander). Holds up to twenty-four 2.5-inch hard drives or solid state drives.
- Cisco UCS C24 (small form-factor (SFF) drives, with 16-drive backplane, no expander). Holds up to sixteen 2.5-inch hard drives or solid state drives.
- Cisco UCS C240 (large form-factor (LFF) drives, with 12-drive backplane and expander). Holds up to twelve 3.5-inch hard drives.

Note

The SAS expander is required for the SFF 24-drive option and the LFF 12-drive option. The SFF 16-drive option does not use the SAS expander.

#### Small Form Factor 24-Drive Backplane With Expander Cabling

The cable connections required for each type of controller are as follows:

- LSI MegaRAID SAS 9220-8i or 9240-8i PCIe Card (Cable UCSC-CABLE-A6), page C-18
- LSI MegaRAID SAS 9265CV-8i PCIe Card (Cable UCSC-CABLE-A6), page C-18

#### LSI MegaRAID SAS 9220-8i or 9240-8i PCIe Card (Cable UCSC-CABLE-A6)

These options can control up to 16 drives.

The required UCSC-CABLE-A6 cable kit has two cables. Cable 1 controls drives 1–8 and cable 2 controls drives 9–16.

- **Step 1** Connect SAS cable 1 from card connector SAS 0 to the Port0 connector on the expander.
- Step 2 Connect SAS cable 2 from card connector SAS 1 on the card to the Port1 connector on the expander.

#### LSI MegaRAID SAS 9265CV-8i PCIe Card (Cable UCSC-CABLE-A6)

This option can control up to 24 drives.

The required UCSC-CABLE-A6 cable kit has two cables. Cable 1 controls drives 1–12 and cable 2 controls drives 13–24.

- Step 1 Connect SAS cable 1 from card connector SAS 0 to the Port0 connector on the expander.
- **Step 2** Connect SAS cable 2 from card connector SAS 1 on the card to the Port1 connector on the expander.
- **Step 3** If you are using the 9265CV-8i card, you can also install an SCPM for RAID backup. Install the SCPM (see Replacing a SuperCap Power Module (RAID Backup Unit), page 3-42), then attach the cable from the card to the SCPM.

#### Small Form Factor 16-Drive Backplane (No Expander) Cabling

The SFF 16-drive option does not use a SAS expander, so connections from the controller are made directly to the backplane. The cable connections required for each type of controller are as follows:

- Embedded RAID (Cable UCSC-CABLE-A7), page C-19
- LSI MegaRAID SAS 9266CV-8i, SAS 9220-8i, or SAS 9240-8i PCIe Card (Cable UCSC-CABLE-A7 and -A8), page C-19

#### Embedded RAID (Cable UCSC-CABLE-A7)

This option can control up to eight drives. This option can be used only with the SFF 16HDD version of the server because this controller does not operate through an expander.

The required UCSC-CABLE-A7 cable kit has two mini-SAS cables. Cable 1 controls drives 1–4 and cable 2 controls drives 5–8.

- **Step 1** Connect mini-SAS cable 1 from the motherboard connector SCU\_PORT\_0 to the drives 1–4 connectors on the backplane.
- **Step 2** Connect the cable 1 SGPIO connector labeled, "S1" to its backplane connector.
- **Step 3** Connect mini-SAS cable 2 from the motherboard connector SCU\_PORT\_1 to the drives 5–8 connectors on the backplane.
- **Step 4** Connect the cable 2 SGPIO connector labeled, "S2" to its backplane connector.

#### LSI MegaRAID SAS 9266CV-8i, SAS 9220-8i, or SAS 9240-8i PCIe Card (Cable UCSC-CABLE-A7 and -A8)

These option can control up to 8 drives with one controller. You can control up to 16 drives with two controllers and two cable kits.

- Use cable pair UCSC-CABLE-A7 for the first controller.
- Use cable pair UCSC-CABLE-A8 for the second controller, if used.

#### First Controller (Drives 1 through 8, Cable UCSC-CABLE-A7):

The required UCSC-CABLE-A7 cable kit has two mini-SAS cables. Cable 1 controls drives 1–4 and cable 2 controls drives 5–8. Make the following connections to your first controller card:

- **Step 1** Connect mini-SAS cable 1 from the card connector SAS1 to the drives 1–4 connectors on the backplane.
- **Step 2** Connect the cable 1 SGPIO connector labeled, "S1" to its backplane connector.
- **Step 3** Connect mini-SAS cable 2 from the card connector SAS2 to the drives 5–8 connectors on the backplane.
- Step 4 Connect the cable 2 SGPIO connector labeled, "S2" to its backplane connector.

L

#### Second Controller (Drives 9 through 16, Cable UCSC-CABLE-A8):

The required UCSC-CABLE-A8 cable kit has two mini-SAS cables. To control 16 drives in this configuration, you must add a second controller card to control drives 9–16. Cable 3 controls drives 9–12 and cable 4 controls drives 13–16. Make the following connections to your second controller card:

| Step 1 | Connect mini-SAS cable 1 from the card connector SAS1 to the drives 9–12 connectors on the backplane.         |
|--------|----------------------------------------------------------------------------------------------------|
| Step 2 | Connect the cable 1 SGPIO connector labeled, "S1" to its backplane connector.                                 |
| Step 3 | Connect mini-SAS cable 2 from the motherboard connector SAS2 to the drives 13–16 connectors on the backplane. |

**Step 4** Connect the cable 2 SGPIO connector labeled, "S2" to its backplane connector.

### Large Form Factor 12-Drive Backplane With Expander Cabling

The cable connections required for each type of controller are as follows:

#### LSI MegaRAID SAS 9266CV-8i, SAS 9220-8i, or SAS 9240-8i PCIe Card (Cable UCSC-CABLE-11)

This option can control up to 12 drives.

The required UCSC-CABLE-11 cable kit has two cables. Cable 1 controls drives 1–6 and cable 2 controls drives 7–12.

**Step 1** Connect mini-SAS cable 1 from connector SAS1 on the card to the SAS1 connector on the expander.

Step 2 Connect mini-SAS cable 2 from connector SAS2 on the card to the SAS2 connector on the expander.

# **Restoring RAID Configuration After Replacing a RAID Controller**

When you replace a RAID controller, the RAID configuration that is stored in the controller is lost. Use the following procedure to restore your RAID configuration to your new RAID controller.

- **Step 1** Replace your RAID controller. See Replacing a PCIe Card, page 3-36.
- **Step 2** If this was a full chassis swap, replace all drives into the drive bays, in the same order that they were installed in the old chassis.
- **Step 3** Reboot the server and watch for the prompt to press F.

Note

For newer RAID controllers, you are not prompted to press F. Instead, the RAID configuration is imported automatically. In this case, skip to Step 6.

**Step 4** Press **F** when you see the following on-screen prompt:

Foreign configuration(s) found on adapter. Press any key to continue or 'C' load the configuration utility, or 'F' to import foreign configuration(s) and continue.

**Step 5** Press any key (other than C) to continue when you see the following on-screen prompt:

All of the disks from your previous configuration are gone. If this is an unexpected message, then please power of your system and check your cables to ensure all disks are present. Press any key to continue, or 'C' to load the configuration utility.

- **Step 6** Watch the subsequent screens for confirmation that your RAID configuration was imported correctly.
  - If you see the following message, your configuration was successfully imported. The LSI virtual drive is also listed among the storage devices.

N Virtual Drive(s) found on host adapter.

• If you see the following message, your configuration was not imported. This can happen if you do not press F quickly enough when prompted. In this case, reboot the server and try the import operation again wen you are prompted to press F.

0 Virtual Drive(s) found on host adapter.

# **For More Information**

The LSI utilities have help documentation for more information about using the utilities.

For basic information about RAID and for using the utilities for the RAID controller cards, see the Cisco UCS Servers RAID Guide.

For more information about using the Embedded MegaRAID software to configure your disk arrays, see the LSI Embedded MegaRAID Software User Guide.

Full LSI documentation is also available:

• LSI MegaRAID SAS Software User's Guide (for LSI MegaRAID)

L

 $http://www.cisco.com/en/US/docs/unified\_computing/ucs/3rd-party/lsi/mrsas/userguide/LSI\_MR\_SAS\_SW\_UG.pdf$